## インターネット出願 手引き

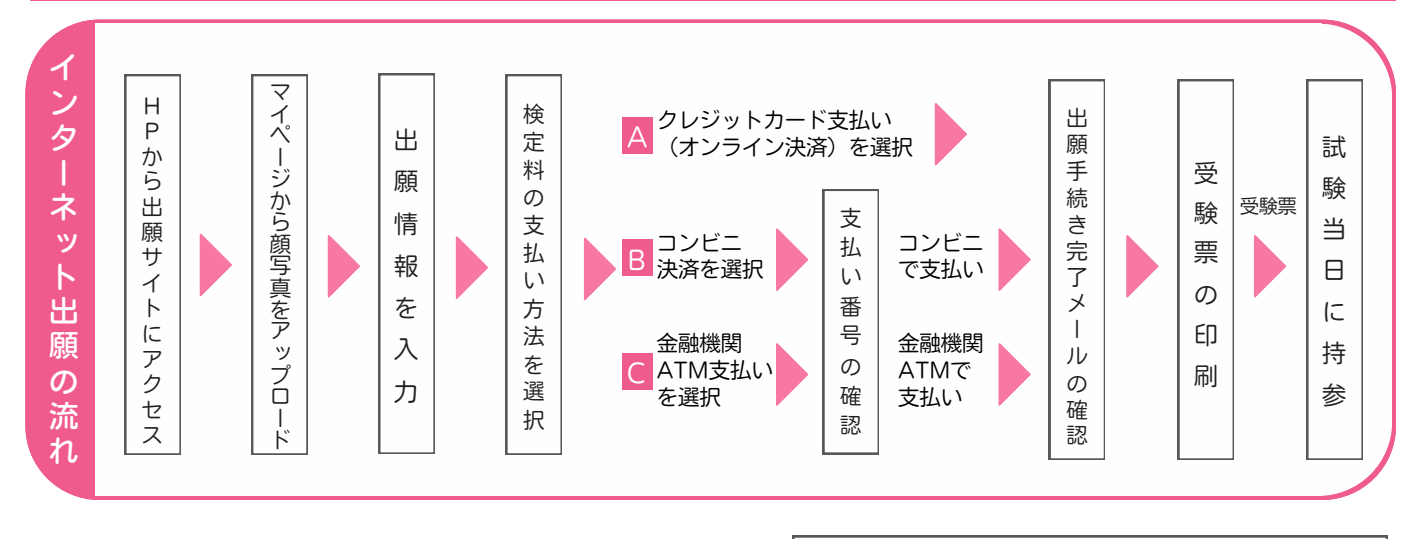

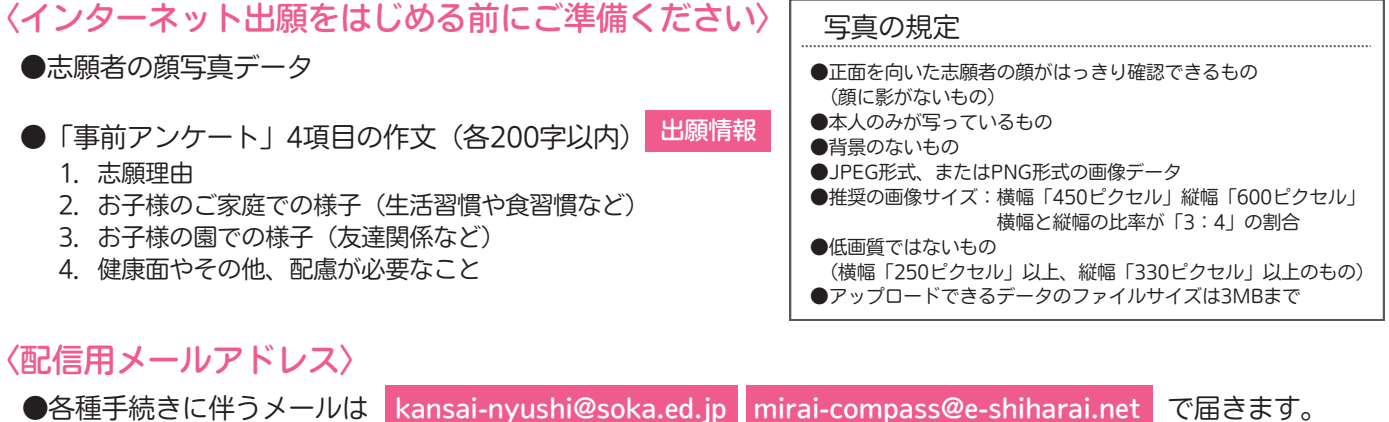

●迷惑メール対策等でドメイン指定を行っている場合、メールを受信できない場合があります。ご注意ください。

●ドメインが icloud.com のメールアドレスをご利用の場合、メールが届かない不具合が生じることがあります。

| 検定料の支払い方法について                                                                                                    |                                                                                                    |  |
|----------------------------------------------------------------------------------------------------|----------------------------------------------------------------------------------------------------|--|
| A クレジットカードによるオンライン決済<br>(決済手数料が必要です)<br>クレジットカード番号等の必要な情報を入力し、決済を行い<br>ます。オンライン決済にて、24時間支払いが可能です。                                                                                                    | ▼利用できるクレジットカード   VISA Masecon                                                                                                    |  |
| B コンビニエンスストアでの支払い<br>(支払い手数料が必要です) 出願登録後に発行される払込票番号を控え、選択したコンビニ<br>レジにて支払いを行います。支払い後に受け取る「お客様控え」<br>はご自身で保管してください。 右記のコンビニにて、24時間支払いが可能です。                                                           | <ul> <li>▼利用できるコンビニエンスストア</li> <li>LAWSON Seicomart</li> <li></li></ul>                                                                                                    |  |
| <ul> <li>ペイジー対応金融機関での支払い<br/>(支払い手数料が必要です)</li> <li>ペイジー対応金融機関ATMで支払いが可能です。<br/>(ペイジーマークが貼ってあるATMで利用できます)</li> <li>ペイジー対応ネットバンキングで支払いが可能です。<br/>(各種金融機関の決済方法に従ってご利用ください)<br/>※決済手数料が必要です。</li> </ul> | <ul> <li>▼利用できる金融機関</li> <li>ご菱UFJ銀行、みずほ銀行、りそな銀行、埼玉りそな銀行、<br/>三井住友銀行、ゆうちょ銀行、千葉銀行、横浜銀行、<br/>関西みらい銀行、広島銀行、福岡銀行、十八親和銀行、<br/>東和銀行、熊本銀行、京葉銀行、南都銀行、足利銀行、<br/>七十七銀行、群馬銀行 他</li> </ul> |  |
| D ネット銀行での支払い<br>(決済手数料が必要です)<br>各種金融機関の決済方法に従って支払いが可能です。                                                                                                    | ▼利用できる金融機関<br><i>CUU</i> じぶん銀行 <mark>戸</mark> PayPay 銀行 楽®天 Sumíshín Net Bank                                                                                                  |  |

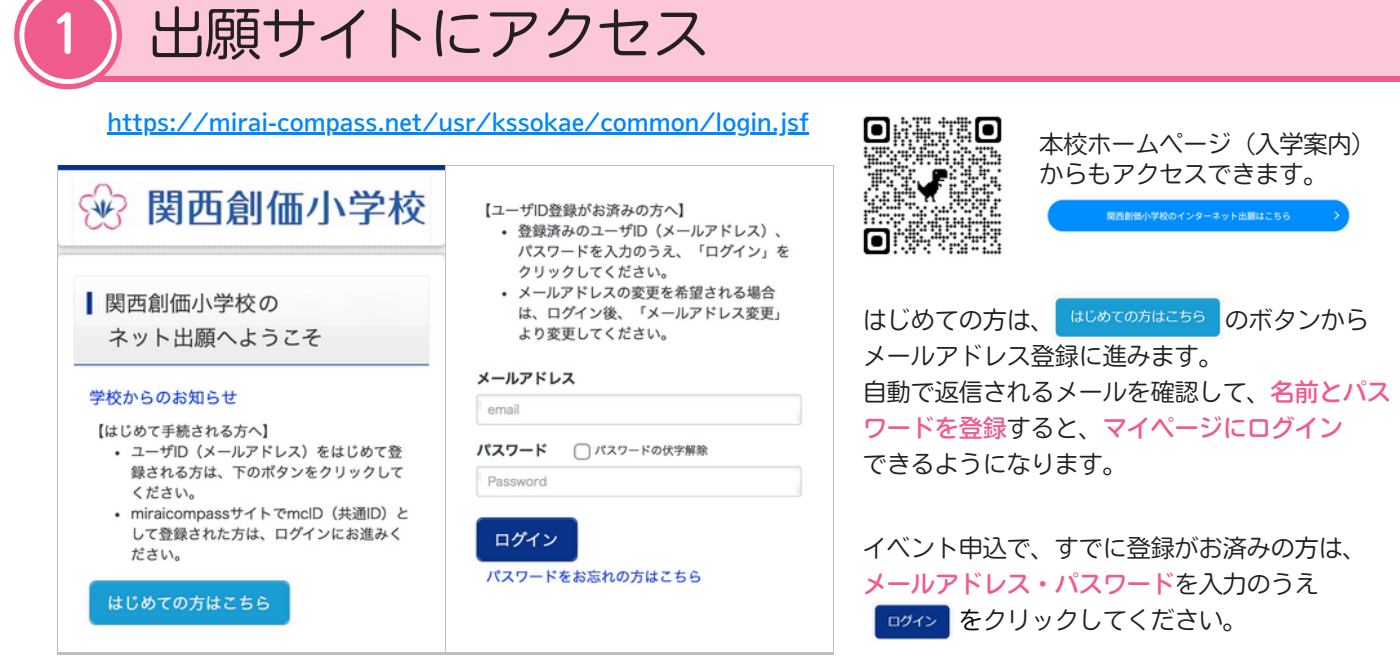

※画面イメージはサンプルです。実際の出願時に変更される場合があります。

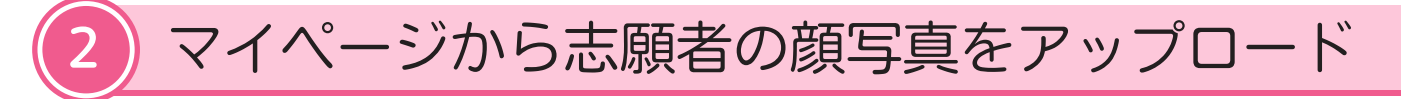

※操作をするPC・スマートフォン等に 事前に 登録したい写真を取り込んでおきます。

マイページに表示される

出願用顔写真を登録する方はこちらのボタンからアップロードをしてください。

## 【注意事項】

- ・志願者の顔写真が未登録の場合、マイページから先の出願手続きに進むことはできません。
- ・顔写真データを登録済みの場合、再度のアップロードは不要です。
- ・画面のガイドに従って、切り抜きイメージが以下の点を満たすように編集してください。

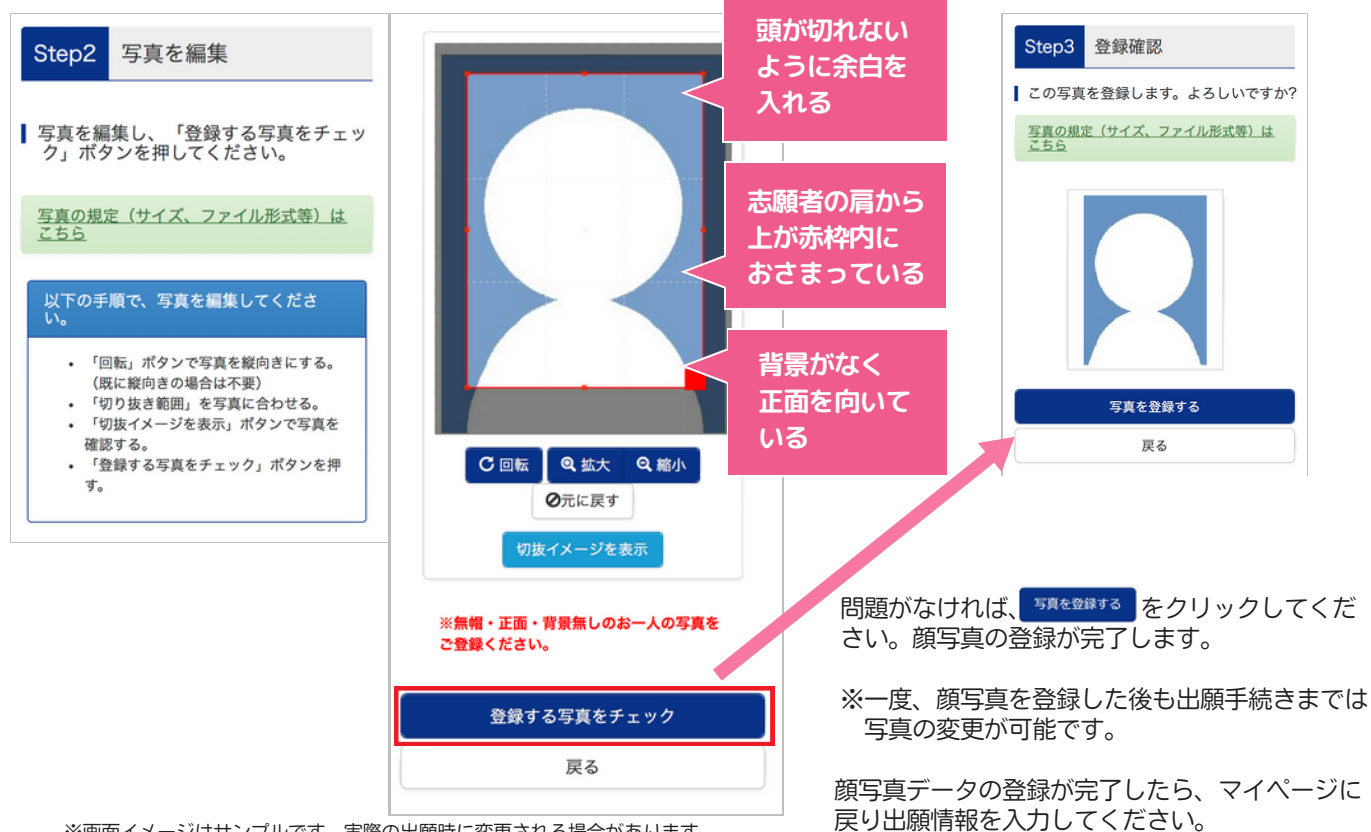

※画面イメージはサンプルです。実際の出願時に変更される場合があります。

| 3 出願情報を                                                                        | 入力                                                  |                                      |                                   |  |
|--------------------------------------------------------------------------------|-----------------------------------------------------|--------------------------------------|-----------------------------------|--|
| マイページに表示される 新規申込手続きへのボタンから入力画面へ進んでください。                                        |                                                     |                                      |                                   |  |
| Step 1 入試区分達<br>「入学連<br>内容を研                                                   | 鬢択<br>選考」を選び <mark>──☆へ</mark> を押す<br>確認のうえ、─番下までスク | と「利用規約および個人情報<br>ロールをして<br>同意して次へ    | ₿の取り扱い」が表示されます。<br>↓を押してください。     |  |
| Step 2 出願情報/                                                                   |                                                     | _                                    |                                   |  |
| 必須 と表示されている項目は必ず入力してください。 事前アンケート の入力もここで<br>おこないます。志願者情報等は、入学後の児童情報として登録されます。 |                                                     |                                      |                                   |  |
| 志願者情報入力                                                                        |                                                     | 事前アンケート                              |                                   |  |
| 志願者氏名(漢字) 必須                                                                   | システムの都合上、異体字の                                       | 志願理田やお子様の様子について、<br>200字以内で入力してください。 | 、以下004項目を各                        |  |
| 姓: 例)未来                                                                        | 豆球はくさなせん。<br>簡体字で入力してください。                          | 本校を志願した理由 🜌                          |                                   |  |
| (注角)<br>名:<br>四回 11                                                            | ※合格後、入学手続きの際に<br>異体字の確認を行います。                       | お子様の家庭での様子(生活習慣)                     | や食習慣など) 必須                        |  |
| (空),风<br>(全角)                                                                  |                                                     | お子様の園での様子(友達関係な                      | ど) 必須                             |  |
| 外字有無 <mark>必須</mark><br>○ なし ○ あり                                              | 異体字がある場合は、<br>「あり」を選択してください。                        | 健康面やその他、配慮が必要なこの                     |                                   |  |
| 合否発表・入学金用パスワード 🗞 🧃                                                             |                                                     |                                      | ないとタイムアウトとなり、                     |  |
| (半角英数字混在:8-16桁)                                                                | ここで設定(豆球)したハス<br>ワードは、合否照会や入学金<br>決済のログインに使用します。    | 保護者情報入力<br>保護者氏名(漢字) 83              | はしめから人力し直すことに<br>なります。ご注意ください。    |  |
| 通学時間 必須                                                                        | 出願サイトへのログインとは                                       | <b>姓</b> :<br>例)未来                   |                                   |  |
| <b>選んでください</b><br>京阪電車「光善寺」駅から<br>本校までの徒歩15分を含めて<br>ください。                      | 異なりますので、ご注意くだ<br>さい。                                | (金角)<br>名:<br>例)太郎<br>(金角)           | 原則、世帯主 (家計の主たる<br>中心者) を入力してください。 |  |

※画面イメージ等はサンプルです。実際の出願時に変更される場合があります。

Step 3

## 試験選択

選択が完了すると、入力した内容を一時保存して操作を中断できます。 申込内容確認書(PDFデータ)の出力が可能になります。 手続きの再開はマイページから可能です。操作を続ける場合は検定料の支払いに進みます。

## 4 検定料の支払い方法選択と出願情報の確認 Step 4 ち払い方法の入力 希望する支払い方法を選択してください。※詳細はP.1参照 ・クレジットカード (支払い方法に応じた手数料が必要です) ・コンビニエンスストア ・イジー(現金、キャッシュカード・通帳、ネットバンキング) Step 5 出版情報の確認 支払い方法で「クレジットカード」を選択した場合は、カード情報等を入力します。 表示される出験情報に間違いがないか確認してください。(確認用のチェックボックスを入力) 確認をした後、「正の者で申込) ビ銀子で申込) 出願手続き完了後、入力内容の変更はできません。

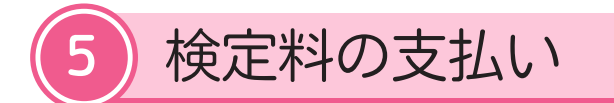

選択した方法に従って、検定料をお支払いください。 「クレジットカード」を選択した場合は、
L記内容で申込む
を押した段階で決済が完了しています。

検定料の支払いが完了すると、登録されたメールアドレスに出願手続き完了のメールが届きます。

🍊 メールが届かない場合は、入試係までご連絡ください。

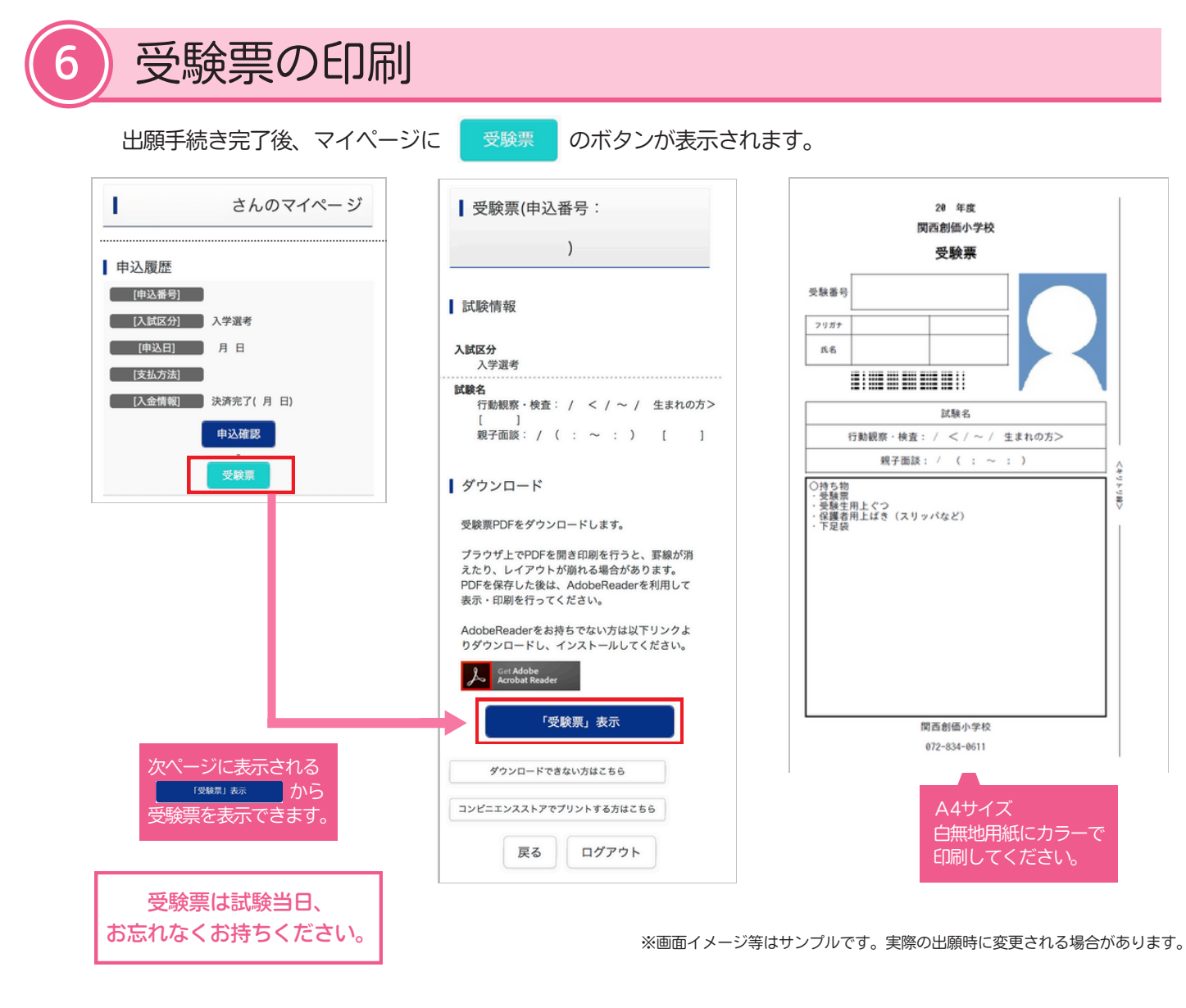

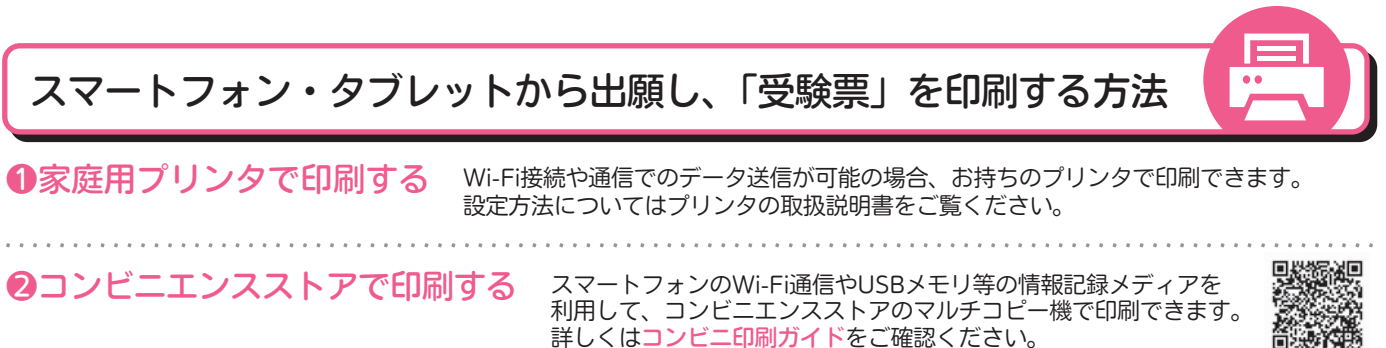